# Verifica della versione dei rapporti CUIC scorte

# Sommario

Introduzione Prerequisiti Requisiti Componenti usati Premesse Problema Soluzione

## Introduzione

Questo documento descrive la procedura per trovare la versione dei rapporti di Cisco Unified Intelligence Center (CUIC) relativi alle scorte.

## Prerequisiti

#### Requisiti

Nessun requisito specifico previsto per questo documento.

#### Componenti usati

Le informazioni fornite in questo documento si basano sulle seguenti versioni software e hardware:

- CUIC 11.6
- Cisco Unified Contact Center Enterprise (UCCE) 11.6

Le informazioni discusse in questo documento fanno riferimento a dispositivi usati in uno specifico ambiente di emulazione. Su tutti i dispositivi menzionati nel documento la configurazione è stata ripristinata ai valori predefiniti. Se la rete è operativa, valutare attentamente eventuali conseguenze derivanti dall'uso dei comandi.

# Premesse

In caso di più aggiornamenti software di UCCE e CUIC, i report di stock non corrispondenti potrebbero rimanere nel sistema. Ciò può determinare report di dati non corretti. È necessario scaricare e distribuire i report sulle scorte della versione UCCE corrente a causa di modifiche dello schema in versioni diverse.

# Problema

Come verificare le informazioni sulla versione dei rapporti sulle scorte CUIC?

### Soluzione

Passaggio 1. Salvare i vecchi modelli nel PC locale per il rollback

Passaggio 2. Importazione dei modelli di report per la versione UCCE corrente

Passaggio 3. Eseguire questa query per ottenere le informazioni sulla versione

admin:run sql select id, name, entityVersion from cuic\_data:cuicreportdefinition id name entityversion \_\_\_\_\_ \_\_\_\_\_ 81D0CB98100001327BFAFA800A4E5BC4 Audit Trail NULL CCCCCCC0000000BBBBBBBBB00000009 [CUIC.Template.Agent\_Team\_State\_Counts\_Real\_Time] 9.12 CCCCCCCC0000000BBBBBBBB00000016 [CUIC.Template.Enterprise\_Skill\_Group\_Real\_Time] 9.13 CCCCCCC0000000BBBBBBBBB00000021 [CUIC.Template.Peripheral\_Skill\_Group\_Real\_Time\_All\_Fields] 9.13 59656FF4100001363D88EA360A4D41E2 [SystemCapacity] 9.12 CCCCCCC0000000BBBBBBBB00000012 [CUIC.Template.Call\_Type\_Real\_Time] 9.13 4289BF4E1000012F55C8363C3F57E6DF Agent Real Time 10.5 CCCCCCC0000000BBBBBBBBB00000019 [CUIC.Template.Peripheral\_Service\_Real\_Time\_All\_Fields] 9.13 E2512B5F10000137126663340A00060D Agent Queue Real Time 11.03 CCCCCCC0000000BBBBBBBB00000005 Agent Skill Group Real Time 9.12 688C3E221000012F6C921BCD3F57E6DF [Agent\_Precision\_Queue\_Membership] 10.5 CCCCCCC0000000BBBBBBBBB00000006 [CUIC.Template.Agent\_State\_Real\_Time] 10.54 35FA6F801000013625564E180A00060D [Precision\_Queue\_Step\_Real\_Time] 9.12 479AF80E1000012F31963BB23F57E6DF [Precision\_Queue\_Real\_Time\_All\_Flds] 10.52 44E9152C1000012F314836853F57E6DF [Agent\_Team\_Real\_Time] 10.5 CCCCCCC0000000BBBBBBBBB00000011 Call Type Historical All Fields 11.61 3B0AE231100001361007F0730A00060D Precision Queue Efficiency 11.61 CCCCCCC0000000BBBBBBBBB00000014 Enterprise\_Service\_Historical\_All\_Fields 11.61 F75A3E3D1000013216FA00790A4D41E1 Skill\_Group\_Abandon\_Answer\_Distribution\_Historical 11.61 CCCCCCC0000000BBBBBBBBB00000020 Peripheral\_Skill\_Group\_Historical\_All\_Fields 11.611 DAE861621000012F130C07393F57E6DF Precision Queue Interval All Fields 11.611 CCCCCCC0000000BBBBBBBBB00000010 Call\_Type\_Abandon\_Answer\_Distribution\_Historical 11.61 CCCCCCC0000000BBBBBBBBB00000004 Agent\_Skill\_Group\_Historical\_All\_Fields 11.61 CB24136E100001360E3ED9BE0A00060D Precision\_Queue\_Efficiency\_Drill\_Down

```
11.61
CCCCCCCC0000000BBBBBBBBB00000017 IVR_Ports_Performance_Historical
11.61
910706591000012F66B973223F57E6DF Agent_Precision_Queue_Historical_All_Fields
11.61
```

Passaggio 4. Utilizzare questa query per trovare i rapporti associati a una definizione rapporto:

eseguire sql select name from cuic\_data:cuicreport where reportdefinitionid = '<repDefId>'

admin:run sql select name from cuic\_data:cuicreport where reportdefinitionid =
'DAE861621000012F130C07393F57E6DF'

admin:run sql select id, name, description from cuic\_data:cuicreport id name description \_\_\_\_\_ \_\_\_\_\_ 81D1F50E10000132146C556B0A4E5BC4 Audit Trail CCCCCCC00000000CCCCCCC00000009 [CUIC.Template.Agent\_Team\_State\_Counts\_Real\_Time] CCCCCCC00000000CCCCCCC00000016 Enterprise Skill Group Real Time CCCCCCC00000000CCCCCCC00000021 Peripheral Skill Group Real Time All Fields 596F34E4100001360C400CF10A4D41E2 [SystemCapacity] [SvstemCapacitv] CCCCCCC0000000CCCCCCC00000012 Call Type Real Time 428B34DE1000012F1ACF4E563F57E6DF [Agent\_Real\_Time] [Agent\_Real\_Time] CCCCCCC00000000CCCCCCCC00000019 Peripheral Service Real Time All Fields E6BD1317100001371903A9C40A00060D [Agent\_Queue\_Real\_Time] [Agent\_Queue\_Real\_Time] CCCCCCC0000000CCCCCCC00000005 Agent Skill Group Real Time 6891A67A1000012F0E86370B3F57E6DF [Agent\_Precision\_Queue\_Membership] [Agent\_Precision\_Queue\_Membership] CCCCCCC0000000CCCCCCC00000006 [CUIC.Template.Agent\_State\_Real\_Time\_Graph] 3605F9341000013672B57E420A00060D [Precision\_Queue\_Step\_Real\_Time] [Precision\_Queue\_Step\_Real\_Time] 479C77E01000012F34837F4F3F57E6DF Precision Queue Real Time All Fields [Precision\_Queue\_Real\_Time\_All\_Flds] 453C713F1000012F5A0DC7E63F57E6DF [Agent\_Team\_Real\_Time] [Agent\_Team\_Real\_Time] CCCCCCC0000000CCCCCCC00000011 Call\_Type\_Historical\_All\_Fields Call\_Type\_Historical\_All\_Fields 3B2D347A100001362E3DD7C40A00060D Precision\_Queue\_Efficiency Precision\_Queue\_Efficiency